- 1. Go to Facilities Home (sharepoint.com)
- 2. Click on the gear at the top right-hand corner of the screen

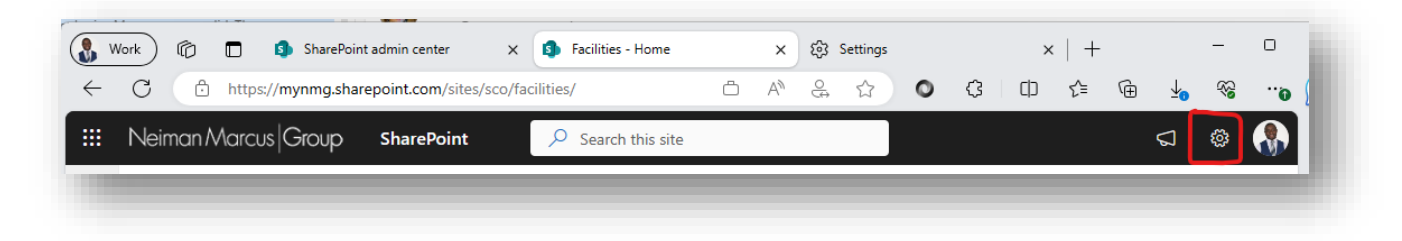

- 3. Click on Site Permissions
- 4. Click on <u>Advanced Permissions Settings</u> at the bottom of the list.
- 5. Click on Facilities Members group.
- 6. Click in New  $\rightarrow$  Add Users
- 7. Type the names of the users that you want to grant access to the site.

| Share 'Facilities' | ×                                                           |
|--------------------|-------------------------------------------------------------|
| Invite people      | Scott Handler v                                             |
| Shared with        | <u>uootti nundici</u> A                                     |
|                    | Include a personal message with this invitation (Optional). |
|                    | SHOW OPTIONS                                                |
|                    |                                                             |

8. Click **Share** button.